Mathematica4のセットアップ

- 1.Mathematica4のセットアップ
- Mathematica4のCDをドライブに入れます。
- (2) [Install Mathematica to a hard disk]をクリックします。

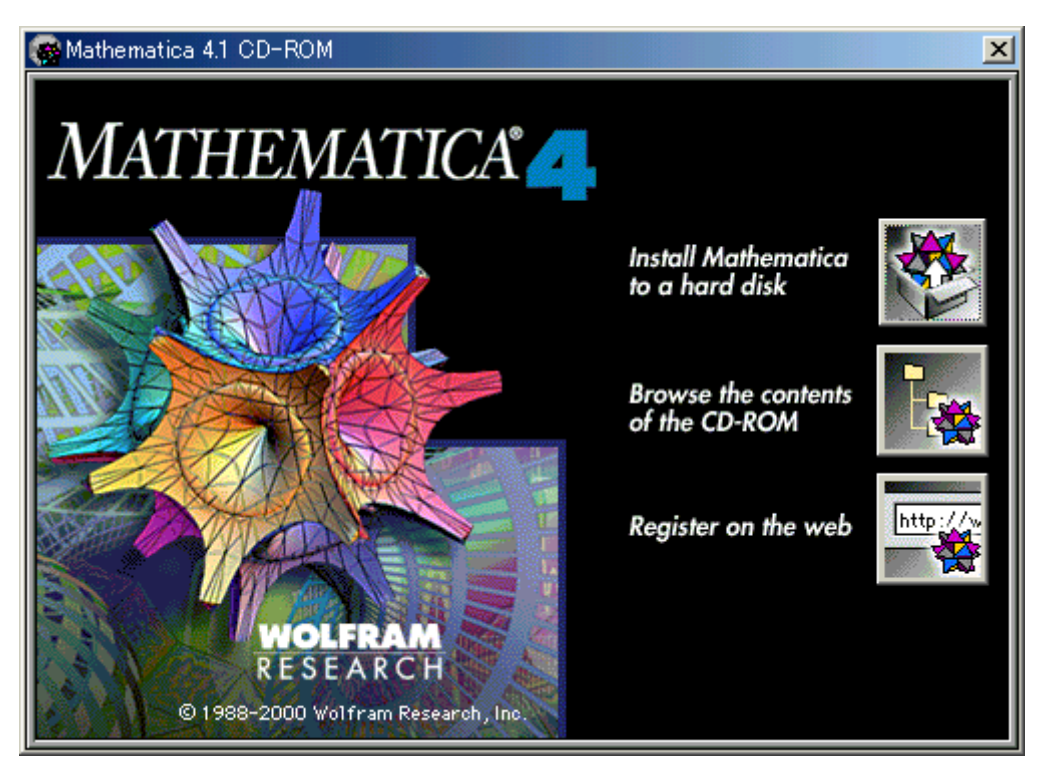

(3) [Next]をクリックします。

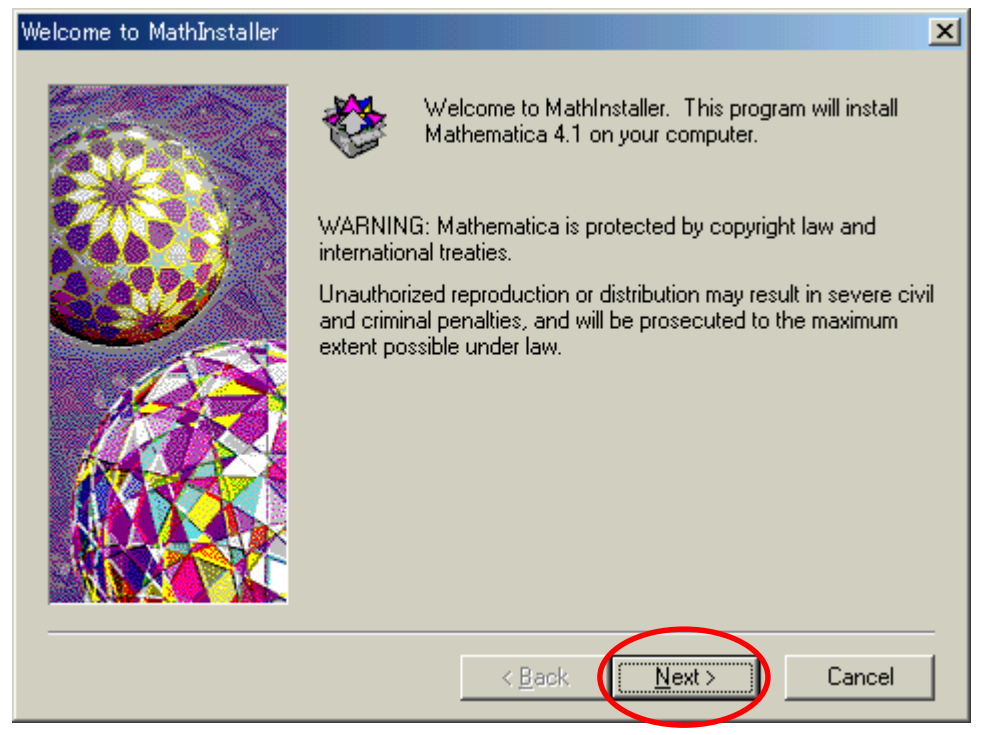

(4) Name の欄は学籍番号を、Organization の欄は、[Tokyo Denki University]と入 力します。このとき、TとDとUは大文字にし、各単語の間はスペースを1つ入れます。 さらにパスワードを入力し、[Next]をクリックします。

| <sup>o</sup> lease personalize your cop | by of Mathematica 🛛 🔀                                                                                                    |
|-----------------------------------------|----------------------------------------------------------------------------------------------------|
|                                         | Get the password from your license certificate or from Wolfram<br>Research.<br>Even if you do not fill in a password you will still be able to use<br>Mathematica in MathReader mode, but you won't be able to do<br>computations or edit Mathematica notebooks.<br>Name: |
|                                         | Password: Visit http://register.wolfram.com/ to register your copy of Mathematica.                                                                                                    |
|                                         | < Back Next > Cancel                                                                                                    |

### (5) [はい]をクリックします。

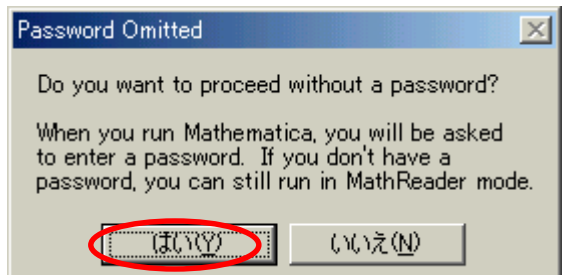

# (6) [Standard]を選択し、[Next]をクリックします。

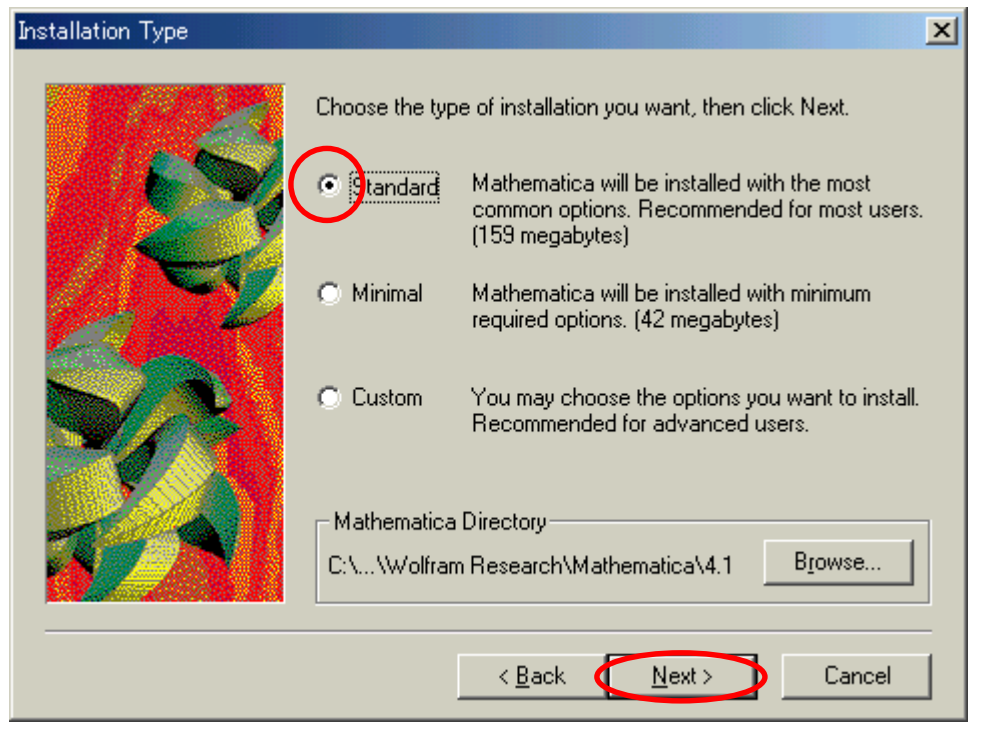

# (7) [Next]をクリックします。

#### (8) [Next]をクリックします。

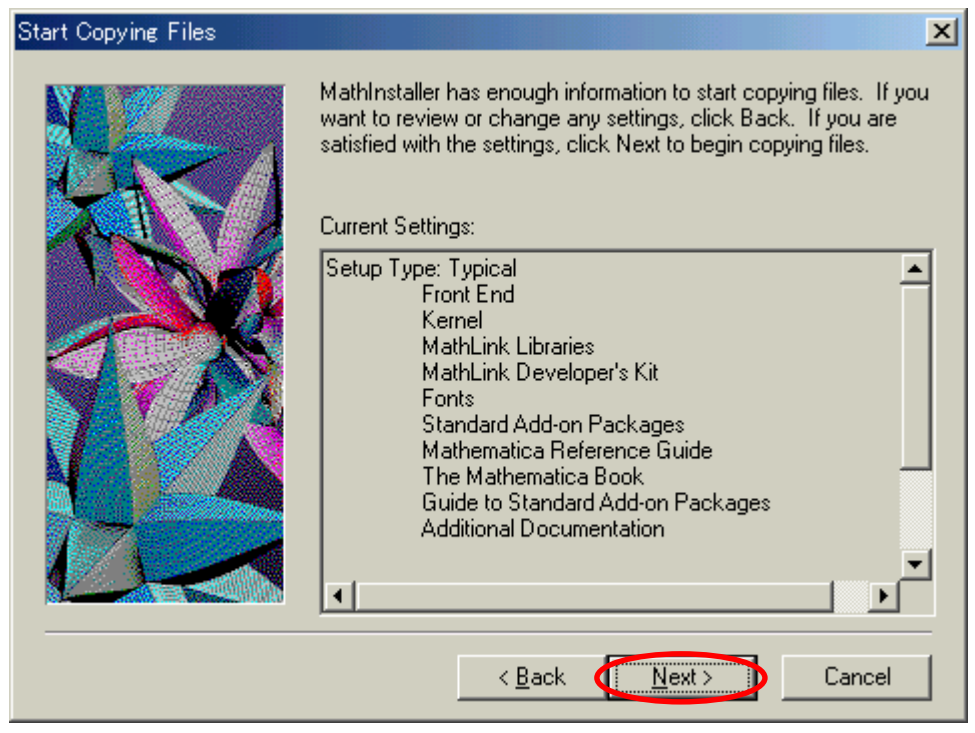

(9) Installation Completeが表示されたら、[OK]をクリック します。

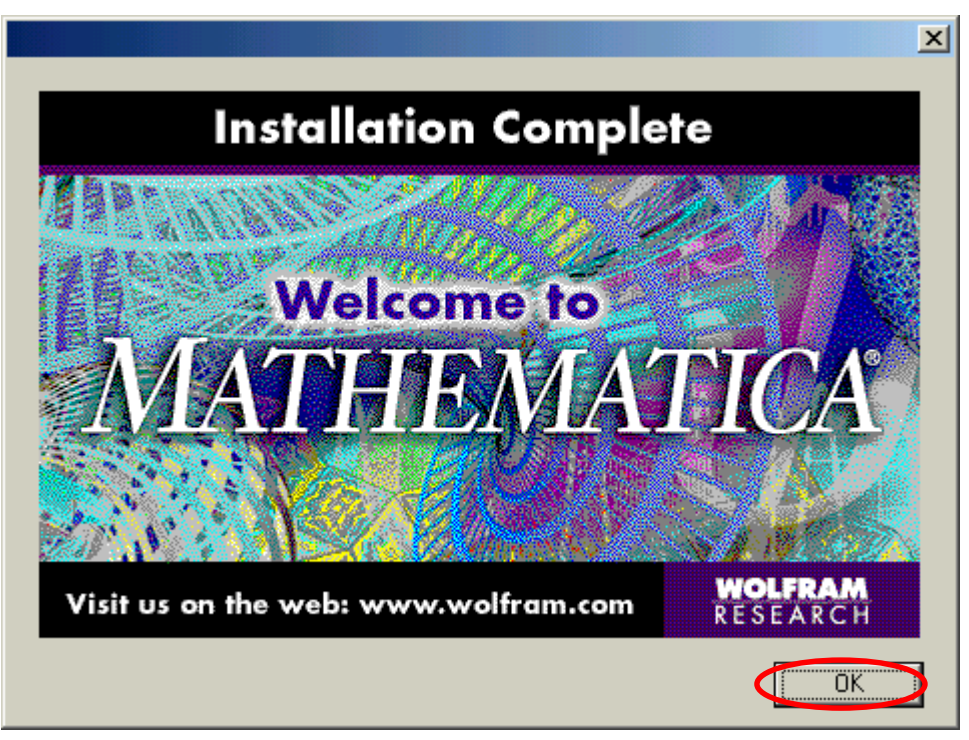

(10) ウインドウ右上の x をクリックし、Mathematica4のセット アップは完了します。

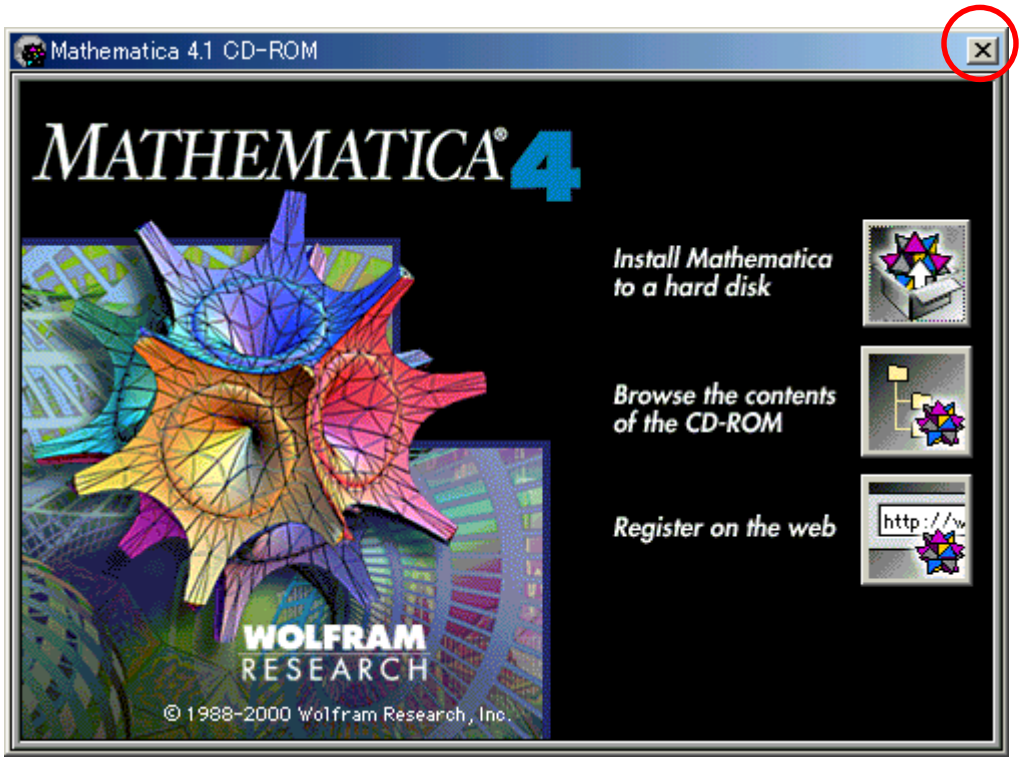

(11) CD を取り出し、次の人に渡します。

2.Mathematica4の起動

(1) [スタート][プログラム][Mathematica 4.1][Mathematica 4.1]の順にクリックします。

(2) Nameの欄は、半角文字で学籍番号を入力します。

(3) Organization の欄は、半角文字で [Tokyo Denki University] と入力します。この 欄は、大文字と小文字の区別がありますので、慎重に入力してください。

(4) もし、以下の画面が表示されたら、Nameの欄は学籍番号を、Organizationの欄は、
[Tokyo Denki University]と入力します。このとき、TとDとUは大文字にし、各単語の間はスペースを1つ入れます。さらにパスワードを入力し、[OK]をクリックします。

| 🌺 Personalize Mathematica                                                                                                    |                                                                                                    |                                                                      | ×                                                                      |
|----------------------------------------------------------------------------------------------------|----------------------------------------------------------------------------------------------------|----------------------------------------------------------------------|------------------------------------------------------------------------|
| Please personalize your copy of Mathematica. The password is given on the<br>license certificate that came with your copy of Mathematica. Without a password<br>you can still run in MathReader mode. |                                                                                                    |                                                                      | OK<br>Quit                                                             |
| <u>N</u> ame: 011D999                                                                                                    |                                                                                                    |                                                                      | <u>M</u> athReader                                                     |
| Organization: Tokyo Denki University                                                                                                    |                                                                                                    |                                                                      | <u>R</u> egister on Web                                                |
| Password:                                                                                                    |                                                                                                    | >                                                                    |                                                                        |
| Corporate Headquarters<br>Web: register.wolfram.com<br>Email: register@wolfram.com<br>Phone: +1-217-398-5151<br>Fax: +1-217-398-1108                                                                  | Europe<br>Web: register.wolfram.co.uk<br>Email: register@wolfram.co.uk<br>Phone: +44-(0)-1993-883400<br>Fax: +44-(0)1993-883800 | Japan<br>Web: registr<br>Email: regist<br>Phone: +81<br>Fax: +81-(0) | er.wolfram.co.jp<br>er@wolfram.co.jp<br>-(0)3-3518-2880<br>3-3518-2877 |

(5) 1+1と入力し、Shift キーを押しながら Enter キーを押します。計算結果が正し いことを確認します。

| 🌺 Untitled-1 * |      |            |               |
|----------------|------|------------|---------------|
| In[1]:=1+1     |      |            |               |
| Out[1]= 2      |      |            | E             |
|                |      |            |               |
|                |      |            | -             |
|                | 100% | ▲ <b>Ⅰ</b> | ▶ <i>  </i> , |

- (6) [File][Exit]の順にクリックし、Mathematicaを終了します。
- (7) 先ほど入力した式は保存する必要はないので、[Don't Save]をクリックします。

| 🌺 Save | Changes to Untitled-1                       | ×      |
|--------|---------------------------------------------|--------|
|        | Save changes to 'Untitled-1' before quittin | re?    |
|        | Save Don't Save                             | Cancel |

- 3.日本語キット2.1のセットアップ
- (1)日本語キット2.1のCDをドライブに入れます。
- (2) [日本語キットをハードディスクにインストールする]をクリックします。

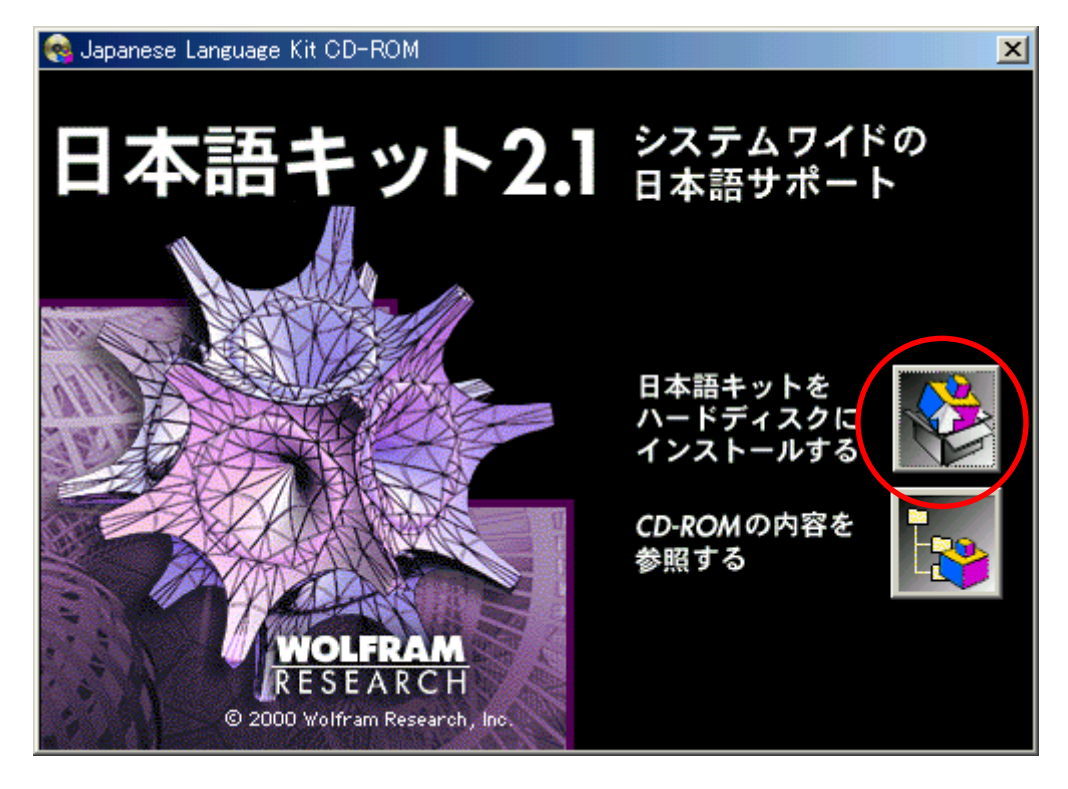

#### (3) [次へ]をクリックします。

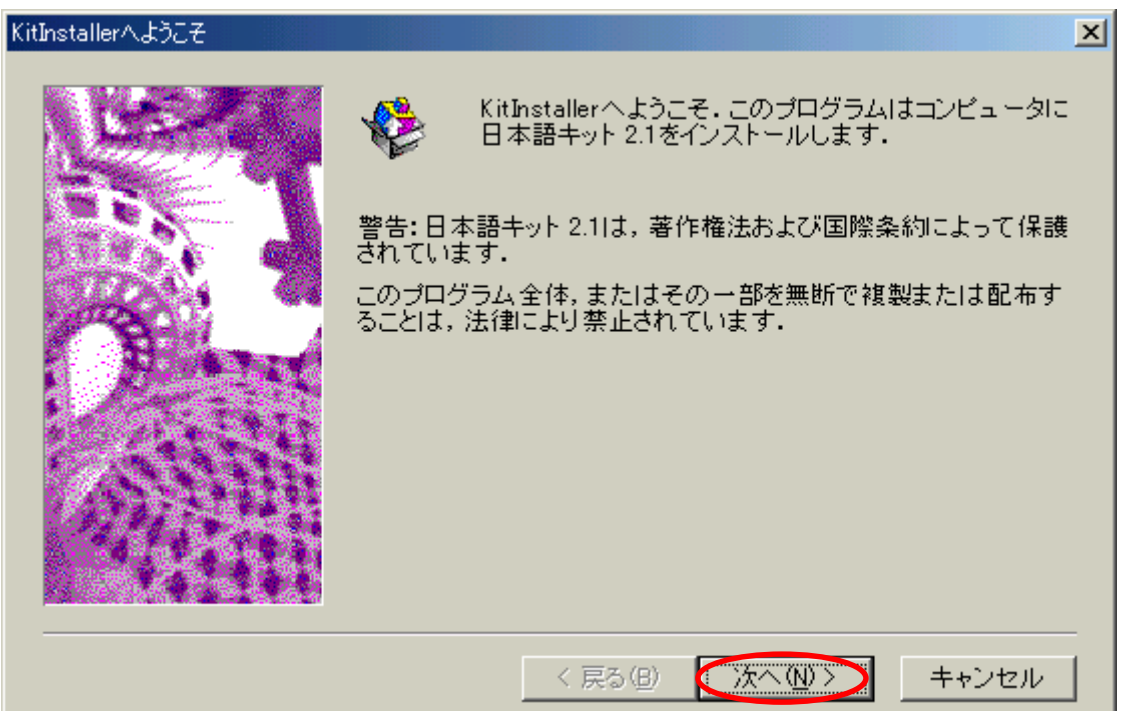

#### (4) [次へ]をクリックします。

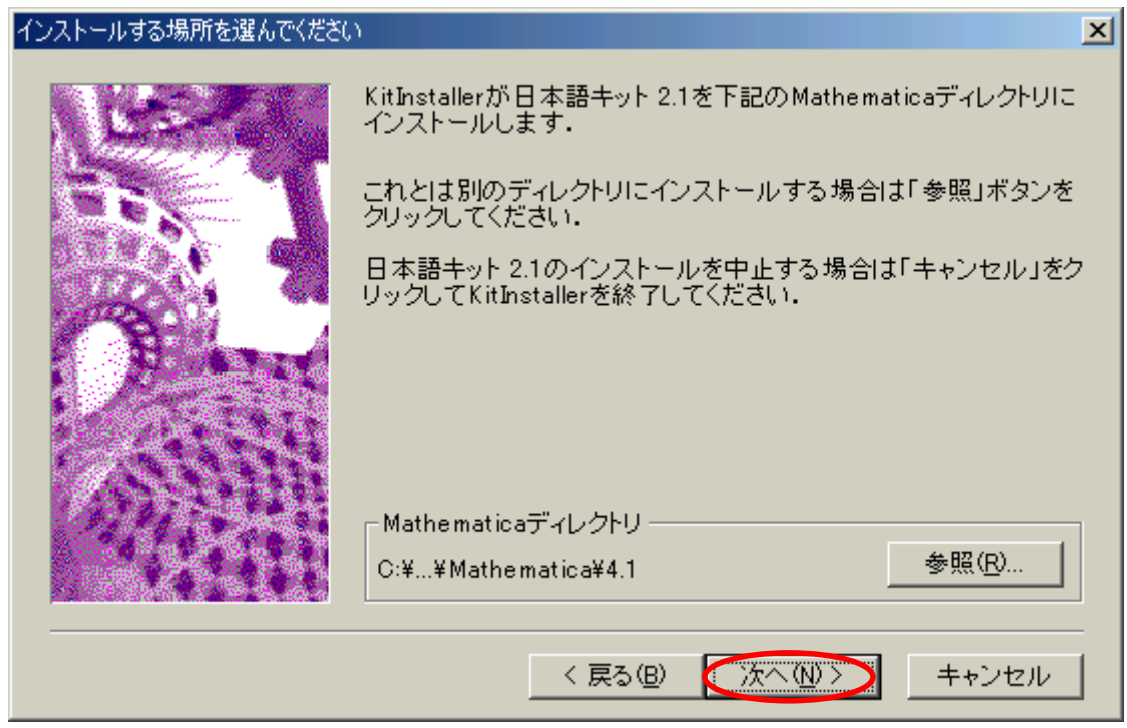

## (5) [次へ]をクリックします。

| ファイルのコピーを始めます | ×                                                                                                    |
|---------------|----------------------------------------------------------------------------------------------------|
|               | KitInstallerがファイルをコピーします。以下の設定のいずれかを<br>変更するには「戻る」をクリックしてください。このままの設定でよ<br>い場合は、「次へ」をクリックしてください。ファイルのコピーを始め<br>ます。<br>現在の設定:<br>Mathematicaディレクトリ<br>C:¥Program Files¥Wolfram Research¥Mathematica |
|               | < 戻る(B) (次へ(N)) キャンセル                                                                                                    |

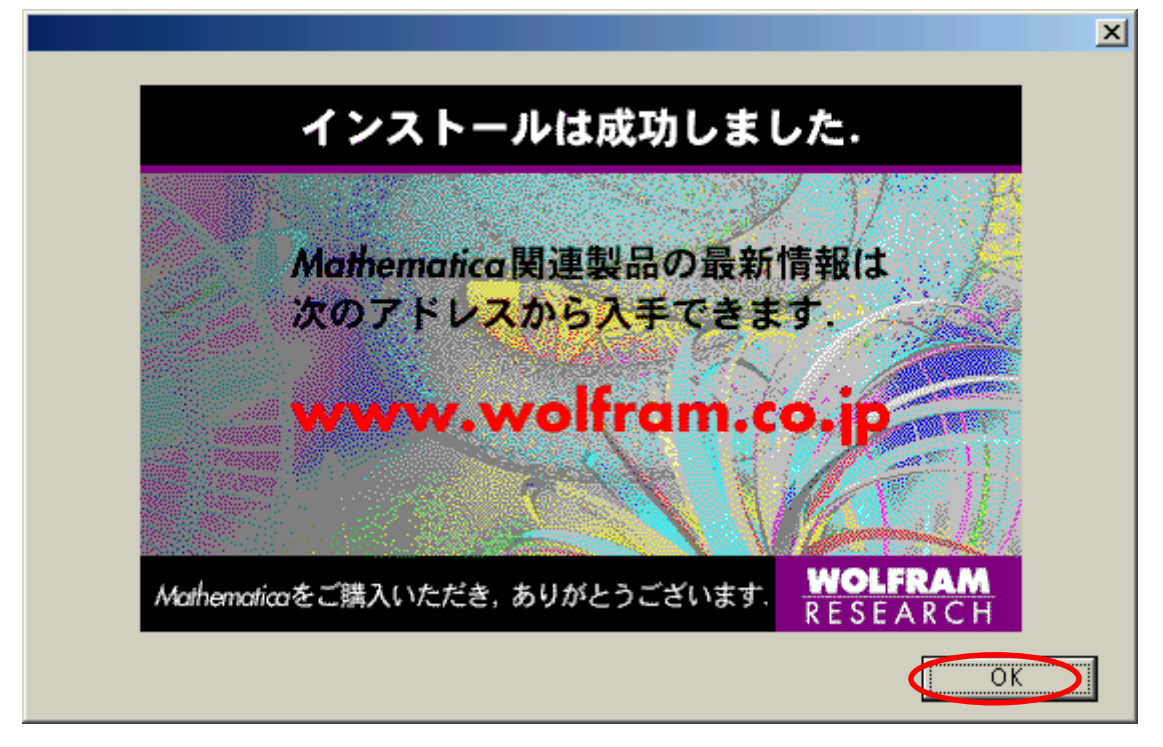

(7) ウインドウ右上の×をクリックし、日本語キットのセットアップは完了します。

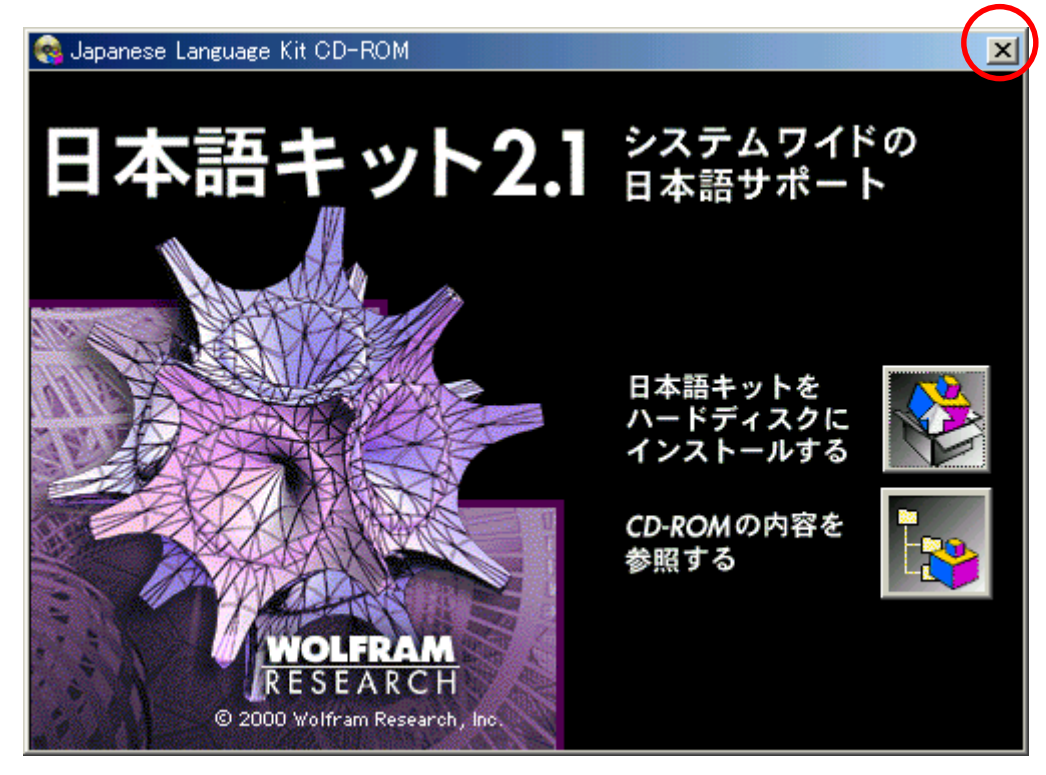

(8) CDを取り出し、次の人に渡します。